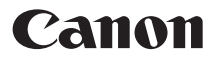

# SELPHY CP1300 COMPACT PHOTO PRINTER Getting Started

## ENGLISH

- Download the PDF manual and printer driver (<sup>2</sup>)
- Make sure you read this guide, including the "Safety Instructions" (<sup>[]</sup>3) section, before using the printer.
- Reading this guide will help you learn to use the printer properly.
- Store this guide safely so that you can use it in the future.

CEL-SX1PA210

## **Package Contents**

- SELPHY Printer
- Compact Power Adapter CA-CP200 B

- Power Cord
- Paper Cassette PCP-CP400
- Printed matter is also included.

## PDF Manual and Printer Drivers

This guide provides easy printing instructions for SELPHY. Download a complete PDF manual and Windows printer drivers from the following URL.

#### http://www.canon.com/icpd/

- · With a computer connected to the Internet, access the above URL.
- Access the site for your country or region.
- Adobe Reader is required to view the PDF manual.
- · Separate ISP connection and access point fees may be applicable.

## Ink and Paper (Sold Separately)

Before use, purchase a Color Ink / Paper Set.

| Color Ink / Paper Set                                          | Paper Size<br>(Number of Possible Prints) |
|----------------------------------------------------------------|-------------------------------------------|
| Color Ink / Paper Set RP-108 (Photo Paper) *1                  | Postcard (108)                            |
| Color Ink / Paper Set RP-1080V (Photo Paper) *1                | Postcard (1080)                           |
| Color Ink / Paper Set KP-36IP (Postcard) *1                    | Postcard (36)                             |
| Color Ink / Paper Set KP-108IN (Photo Paper) *1                | Postcard (108)                            |
| Color Ink / Paper Set KC-36IP *2                               | Card Size (36)                            |
| Color Ink / Label Set KC-18IF (Full-Page Label) *2             | Card Size (18)                            |
| Color Ink / Label Set KC-18IL (8 Labels per Page) $^{\star_2}$ | Card Size (18)                            |
| Color Ink / Label Set KC-18IS (Square Labels) *2               | Card Size (18)                            |

\*1 Uses Paper Cassette PCP-CP400 (included with SELPHY).

\*2 Requires Paper Cassette PCC-CP400 (sold separately).

## **Safety Instructions**

- Be sure to read these instructions in order to operate the product safely.
- · Follow these instructions to prevent injury or harm to the operator of the product or others.

**WARNING** Denotes the risk of serious injury or death.

- · Use only power sources specified in this instruction manual for use with the product.
- Do not disassemble or modify the product.
- Do not expose the product to strong shocks or vibration.
- Do not touch any exposed internal parts.
- Stop using the product in any case of unusual circumstances such as the presence of smoke or a strange smell.
- Do not use organic solvents such as alcohol, benzine or paint thinner to clean the product.
- Do not get the product wet. Do not insert foreign objects or liquids into the product.
- Do not use the product where flammable gases may be present.
- This may cause electric shock, explosion or fire.

Do not touch the product connected to a power outlet during lightning storms.
 This may cause electric shock.

- Periodically remove any dust buildup from the power plug and power outlet using a dry cloth.
- Do not plug in or unplug the product with wet hands.
- Do not use the product if the power plug is not fully inserted into the power outlet.
- Do not expose the power plug and terminals to dirt or let them come into contact with metallic pins or other metal objects.
- Do not touch the battery charger or AC adapter connected to a power outlet during lightning storms.
- Do not place heavy objects on the power cord. Do not damage, break or modify the power cord.
- Do not wrap the product in cloth or other materials when in use or shortly after use when the product is still warm in temperature.
- Do not leave the product connected to a power source for long periods of time.
- Do not charge batteries/battery packs at temperatures outside the range of 5 40 °C (41 – 104 °F).

This may cause electric shock, explosion or fire.

• Follow any indications to turn off the product in places where its use is forbidden. Not doing so may cause other equipment to malfunction due to the effect of electromagnetic waves and even result in accidents. Denotes the risk of injury.

• Do not touch any parts inside the product.

This may cause injury.

- Avoid using, placing, or storing the product in the following places:
- Places subject to direct sunlight
- Places subject to temperatures above 40 °C (104 °F)
- Humid or dusty places

CAUTION

- Places subject to strong vibration

This may cause overheating of or damage to the printer or adapter, which may result in electric shock, burns or other injury, or fire. High temperature may deform the product or adapters.

CAUTION

Denotes the possibility of property damage.

• Unplug the product from the power outlet when you are not using it.

• Do not place anything, such as cloth, on top of the product while in use.

Leaving the product plugged in for a long period of time may cause it to overheat and distort, resulting in fire.

• Never reuse paper for printing, even if most of the paper is blank.

Reusing paper may damage the printer if paper jams or the ink sheet adheres to the paper.

Do not unplug the printer while it is printing.

If you accidentally turn the printer off while printing, restart it and wait until the paper is ejected. If paper jams and cannot be removed, contact your retailer or a Customer Support Help Desk. Do not attempt to remove jammed paper by force, which may damage the printer.

 Do not use the printer near motors or other devices that generate strong magnetic fields, near TVs or radios, or in dusty environments.

This may damage the printer or cause malfunction.

Do not raise the monitor excessively.

The screen can be raised to about 45°. Attempting to raise it further may damage it.

## Before Use

- Images printed with this product are to be used for personal enjoyment. Unauthorized printing of copyrighted material is prohibited.
- For information on printer warranty or Customer Support, please refer to the warranty information provided with your printer User Manual Kit.
- Although the monitor is produced under extremely high-precision manufacturing conditions and more than 99.99% of the pixels meet design specifications, in rare cases some pixels may be defective or may appear as red or black dots. This does not constitute a malfunction or affect printed images.
- The monitor may be covered with a thin plastic film for protection against scratches during shipment. If so, remove the film before use.

## **Initial Preparations**

Prepare ink and paper cassettes for how you will print.

## <sup>r</sup> Loading the Ink Cassette

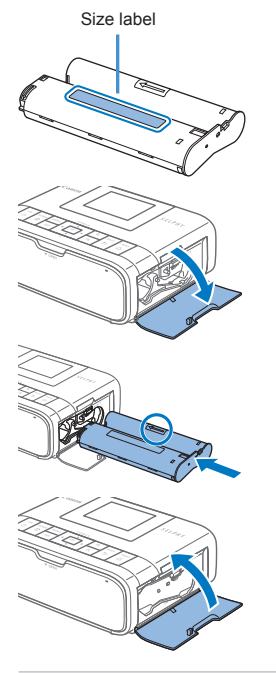

### **1** Check the ink cassette size.

 Make sure the size of the ink cassette matches the size of paper you will use.

**2** Open the ink cassette compartment cover.

### 3 Load the ink cassette.

 Insert the ink cassette into the printer in the direction of the arrow on the cassette until it clicks into place.

Close the ink cassette compartment cover.

- Do not touch the ink sheet.
- Avoid getting dust on the ink sheet.
- Do not reuse ink cassettes.

· If the ink sheet is loose, turn the sprocket gently to tighten it.

 For an ink cassette that has a lock on the bottom, press the lock (as shown) to release it as you turn the sprocket to make the sheet taut.

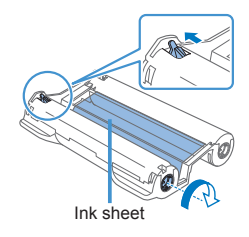

## Loading the Paper Cassette

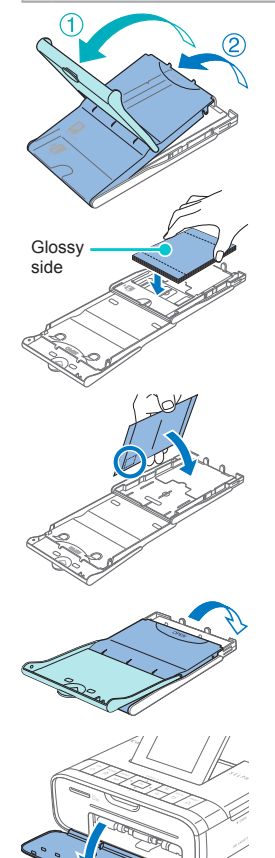

#### 1 Open the covers.

There are two layers of covers. First open the outer cover (1), and then the inner cover (2).

### **2** Load the paper.

- Remove the paper cassette paper from the bag, remove any protective sheets from the paper, and load all paper (18 sheets) in the paper cassette.
- Loading 19 or more sheets may damage the printer or cause malfunction.
- Holding the paper as shown, load it with the glossy side up.
- When making postcard prints with space for a stamp, load the paper with the stamp area facing as shown.

### **3** Close the inner cover.

- Close the inner cover firmly until it clicks into place.
- Leave the outer cover open when printing.
- Open the paper cassette compartment cover.

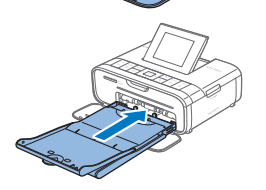

### **5** Load the paper cassette.

 Making sure the outer cover is open, insert the paper cassette all the way into the compartment. (It slides about 2 cm (0.8 in.) into the compartment.)

- Never do the following, which may damage the printer or cause malfunction.
   Loading paper upside-down, with the glossy and back sides reversed
  - Bending or separating paper at the perforations before printing
  - Using label paper whose upper label surface is peeling off or has been partially pulled up
  - Writing on paper before printing
  - Reusing paper, such as printing on blank areas
  - Do not touch the springs on the paper cassette.
     Accidentally bending the springs may prevent efficient paper feeding.
  - Note that one spring is attached in the center on the top of card-size paper cassettes.

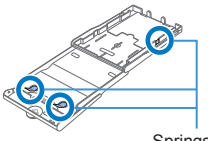

 Avoid touching or rubbing the glossy, printing side of the paper. Do not handle paper with wet hands, and keep paper free of dust. Dirt or moisture may cause banding or affect print quality, or damage the printer.

### <sup>r</sup> Turning the Printer On

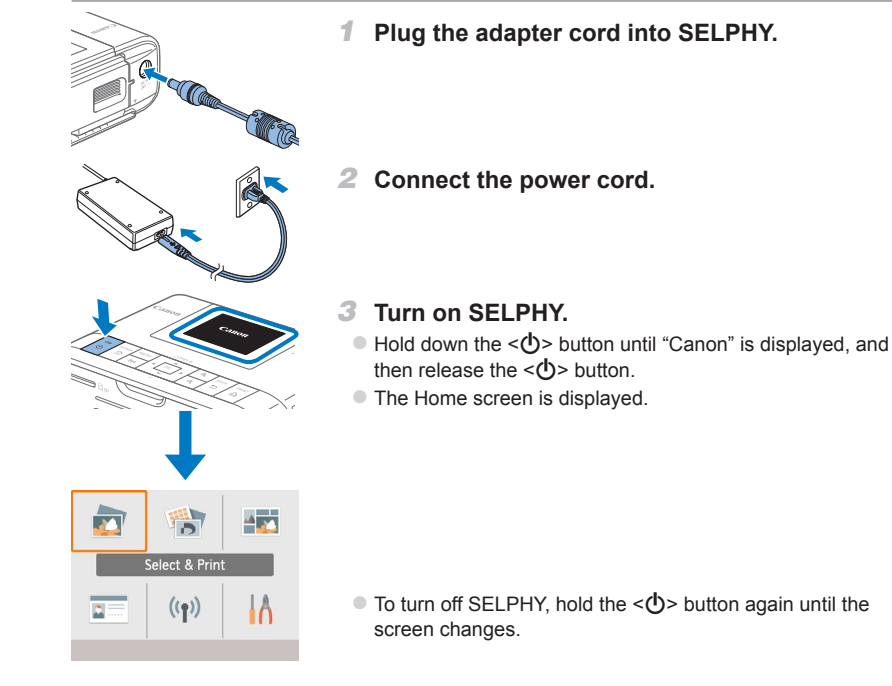

## Home Screen Menus

Press the < >> button to display the Home screen.

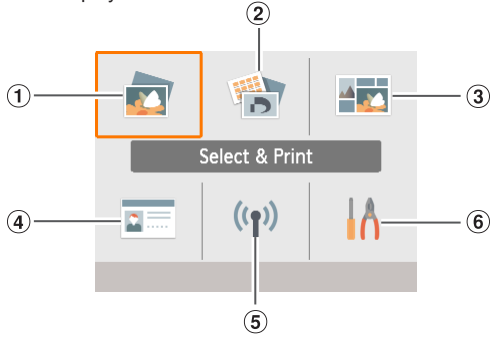

| 1   | Select & Print     | Select images, specify the number of prints, and print.                                        |
|-----|--------------------|------------------------------------------------------------------------------------------------|
| 2   | More print options | Print in a variety of ways, such as printing an index or reprinting previously printed images. |
| 3   | Shuffle print      | Print images from a memory card or smartphone together at automatically selected sizes.        |
| 4   | ID Photo           | Print ID photos for passports or other documents.                                              |
| (5) | Wi-Fi settings     | Set up a Wi-Fi connection.                                                                     |
| 6   | Setup              | Set up printing or other printer operation.                                                    |

*Г* • F

• For menu details, refer to the PDF manual.

## Display Language

Change the language of menus and messages.

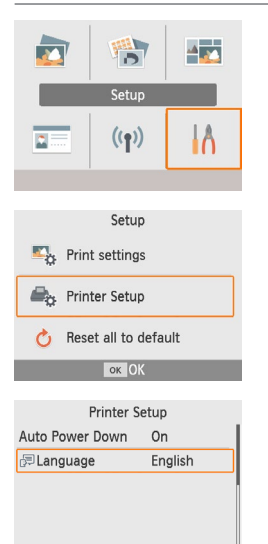

- 1 Choose [Setup], and then press the <OK> button.
  - On the Home screen, press the <▲><▼><◀><►> buttons to select [Setup], and then press the <OK> button.

2 Choose [Printer Setup], and then press the <OK> button.

3 Choose [<sup></sup><sub>□</sub>□[□]</sup>Language], and then press the <**OK**> button.

### 4 Choose a language.

- Choose a language, and then press the **<OK**> button.
- Press the < >> button to return to the Home screen.

## **Supported Memory Cards**

Supported memory cards are as follows.

- SD Memory Card
- SDHC Memory Card
   SDXC Memory Card

ок ОК

- S XC
- miniSD Memory Card\*

- miniSDHC Memory Card\*
   microSD Memory Card\*
- microSDHC Memory Card\*
- microSDXC Memory Card\*
- \* Requires an optional dedicated adapter.
  - For memory cards that require an adapter, always insert the card into the adapter before inserting the adapter into the card slot. If you mistakenly insert the memory card into the card slot without an adapter, you may not be able to remove the card from the printer.
    - Use a memory card formatted with the device you shot the photos with. Images on cards formatted with a computer may not be recognized.

## Selecting and Printing Images (Basic Printing)

#### Select images on a memory card and print them as follows.

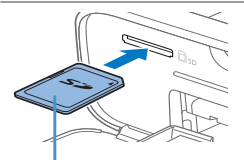

Label side

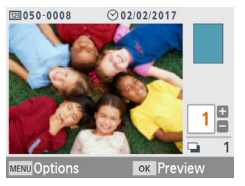

|            | Previ    | ew      |   |
|------------|----------|---------|---|
| Gloss      | у        |         |   |
| ⊙ Off      |          |         |   |
| 123 Off    |          |         |   |
| A Off      |          |         | P |
|            | 🖓 Off    |         |   |
| 🖬 On       | 𝔊 Off    |         |   |
| '∰ ±0      | 💷 Off    |         | 1 |
| MENU Print | settings | 🕰 Print | : |

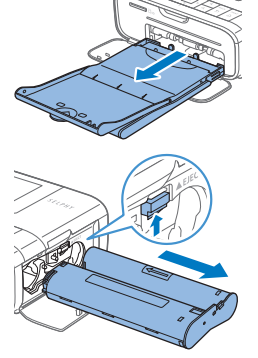

### I Insert the memory card into the slot.

- Insert the memory card facing as shown until it clicks into place.
- To remove the card, push it in until it clicks, and then slowly release it.
- The [Select & Print] image selection screen is displayed.
- 2 Choose an image.
  - Press the <**4**><**>**> buttons to select an image to print.
- **3** Choose the number of prints.
  - Press the  $< > < \nabla >$  buttons to specify the number of prints.
  - To print other images at the same time, repeat steps 2 3.
  - Press the <OK> button. The [Preview] screen is displayed. To adjust the settings displayed, press the <MENU> button and change the settings on the [Print settings] screen.
- 4 Print.
  - Press the < D > button to start printing.
  - While printing, paper passes in and out of the back of SELPHY several times. Do not touch the paper until printing is finished and the print is ejected onto the paper cassette.
  - Do not allow 19 or more prints to collect in the ejection area on the paper cassette.

#### 5 Add more paper as needed.

- If a message indicates that the paper has run out, remove the paper cassette without turning off the power.
- Add more paper to the cassette and reinsert the cassette in SELPHY.
- 6 Change the ink cassette as needed.
  - If a message indicates that the ink has run out, open the ink cassette compartment cover without turning off the power.
  - To remove the ink cassette, move the lock in the direction shown. Insert a new ink cassette.
- Never pull out the paper cassette, open the ink cassette compartment cover, or remove a memory card while printing or when you hear printer operation sounds immediately after it has been turned on. This may damage the printer.
  - To cancel printing in progress, always press the <⇒> button. Printing cannot be canceled by pressing the <</li>
     button, and unplugging the printer may damage it.

## Wi-Fi (Wireless LAN) Precautions

- This product is embedded with a wireless device. The model number is CD1144 (including WLAN module model WM320).
- Countries and Regions Permitting WLAN Use
  - Use of WLAN is restricted in some countries and regions, and illegal use may be punishable under national or local regulations. To avoid violating WLAN regulations, visit the Canon website to check where use is allowed.
     Note that Canon cannot be held liable for any problems arising from WLAN use in other countries and regions.
- Doing any of the following may incur legal penalties:
  - Disassembling or modifying the product
  - Removing the certification labels from the product
- According to foreign exchange and foreign trade law regulations, export permission (or service transaction permission) from the Japanese government is necessary to export strategic resources or services (including this product) outside Japan.
- Because this product includes American encryption software, it falls under U.S. Export Administration Regulations, and cannot be exported to or brought into a country under U.S. trade embargo.
- Be sure to make notes of the wireless LAN settings you use.
   The wireless LAN settings saved to this product may change or be erased due to incorrect operation of the product, the effects of radio waves or static electricity, or accident or malfunction. Be sure to make notes of wireless LAN settings as a precaution. Please note that Canon accepts no responsibility for direct or indirect damages or loss of earnings resulting from a degradation or disappearance of content.
- When transferring this product to another person, disposing of it, or sending it for repair, be sure to note the wireless LAN settings and reset the product to its default settings (erase settings) if necessary.
- Canon will not make compensation for damages resulting from loss or theft of the product.
   Canon accepts no responsibility for damages or loss resulting from unauthorized access or use of target devices registered on this product due to loss or theft of the product.
- Be sure to use the product as directed in this guide.
   Be sure to use the wireless LAN function of this product within the guidelines noted in this guide. Canon accepts no responsibility for damages or loss if the function and product are used in ways other than as described in this guide.
- Do not use the wireless LAN function of this product near medical equipment or other electronic equipment.

Use of the wireless LAN function near medical equipment or other electronic equipment may affect operation of those devices.

## <sup>7</sup> Radio Wave Interference Precautions

This product may receive interference from other devices that emit radio waves. To avoid interference, be sure to use this product as far away as possible from such devices, or avoid using the devices at the same time as this product.

Hereby, Canon Inc. declares that this equipment is in compliance with Directive 2014/53/EU. The full text of the EU declaration of conformity is available at the following Internet address: http://www.canon-europe.com/ce-documentation

Wireless LAN Specifications Frequency band(s): 2401 MHz - 2473 MHz Maximum radio-frequency power: 10.9 dBm

#### CANON EUROPA N.V.

Bovenkerkerweg 59, 1185 XB Amstelveen, The Netherlands CANON INC.

30-2, Shimomaruko 3-chome, Ohta-ku, Tokyo 146-8501, Japan

## <sup>r</sup> Security Precautions

Because Wi-Fi uses radio waves to transmit signals, security precautions more stringent than when using a LAN cable are required.

Keep the following points in mind when using Wi-Fi.

Use only networks you are authorized to use.

This product searches for Wi-Fi networks in the vicinity and displays the results on the screen.

Networks you are not authorized to use (unknown networks) may also be displayed. However, attempting to connect to or using such networks could be regarded as unauthorized access. Be sure to use only networks you are authorized to use, and do not attempt to connect to other unknown networks.

If security settings have not been properly set, the following problems may occur.

Transmission monitoring

Third parties with malicious intent may monitor Wi-Fi transmissions and attempt to acquire the data you are sending.

Unauthorized network access

Third parties with malicious intent may gain unauthorized access to the network you are using to steal, modify, or destroy information.

Additionally, you could fall victim to other types of unauthorized access such as impersonation (where someone assumes an identity to gain access to unauthorized information) or springboard attacks (where someone gains unauthorized access to your network as a springboard to cover their tracks when infiltrating other systems). To prevent these types of problems from occurring, be sure to thoroughly secure your Wi-Fi

To prevent these types of problems from occurring, be sure to thoroughly secur network.

Only use this product's Wi-Fi function with a proper understanding of Wi-Fi security, and balance risk and convenience when adjusting security settings.

## While Printing

Do not disconnect the printer from other devices until printing is finished, as this may cause incomplete or incorrect prints.

## Printing Wirelessly from Smartphones or Cameras

You can print by sending images from a smartphone or camera via Wi-Fi.

In places without an access point. [Direct Connection] makes SELPHY operate as a simplified access point for connecting wirelessly and printing from a smartphone or camera.

- Remove any inserted memory cards or USB flash drives.
- Insert a loaded paper cassette and an ink cassette in SELPHY.

You can also print by connecting a computer to SELPHY via an access point. (Refer to the PDF manual.)

### Setting up Wi-Fi on SELPHY

To print via Wi-Fi from smartphones or cameras, set up Wi-Fi on SELPHY.

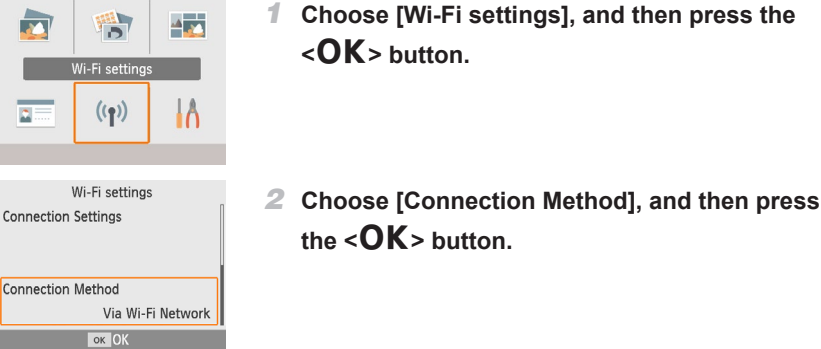

Connection Method

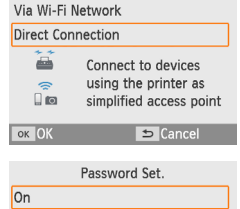

Configure password to prevent unauthorized access

Change Password

Cancel

Off

ок ОК

121408-08

MENU Enter/Edit Text WPA2 8 to 32 characters ок ОК

- 3 Choose [Direct Connection], and then press the < OK > button
- 4 Choose [On], and then press the <OK> button.

#### 5 Change the password.

- The current password is displayed. Change the password as needed, and then press the **OK** button.
- Press the <MENU> button to access the input screen.

Printing Wirelessly from Smartphones or Cameras

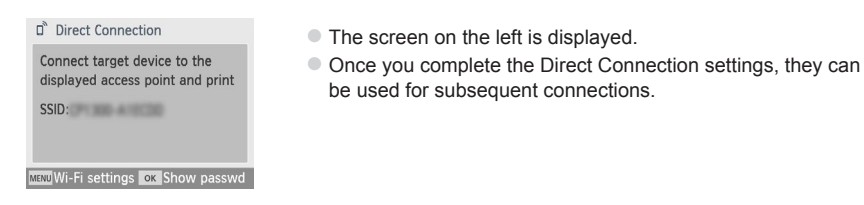

• You can also connect SELPHY to a smartphone or camera via an access point (see the PDF manual).

## <sup>r</sup> Printing from a Smartphone

You can print from a smartphone by using a dedicated app. Printing is also possible via AirPrint or Mopria.

## Printing from the Dedicated App

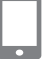

3)

- **1** Download and install Canon PRINT Inkjet/ SELPHY.
  - For an iPhone or iPad, download the app from the App Store, and for Android smartphones, download it from Google Play.

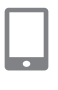

- **2** Connect to SELPHY from the smartphone.
  - In the smartphone's Wi-Fi settings, select the SSID (network name) shown on SELPHY and enter the password.
- 3 Print.

 Start Canon PRINT Inkjet/SELPHY, choose images, and print.

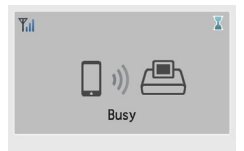

Direct Connection

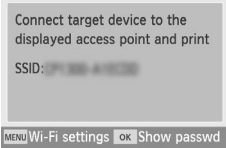

- Once printing begins, [Busy] is displayed.
- Do not disconnect the devices or close the app while this screen is displayed. Images may not be printed correctly or completely.
- The Home screen or screen on the left is displayed when printing is finished.

## Printing via AirPrint (iOS)

You can also print from an iPhone or iPad using AirPrint. Make sure your version of iOS is up to date.

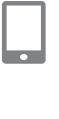

### 1 Choose [Print].

Choose an image to print in an app on your iPhone or iPad (such as a photo-viewing app), tap [<sup>1</sup>/<sub>1</sub>], and in the menu options displayed, tap [Print].

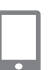

#### **2** Configure printer options.

- In [Printer], choose [Canon SELPHY CP1300].
- Specify the number of copies.

### 3 Print.

Tap [Print] to print.

- Printer Options] may not be displayed in step 2, depending on AirPrint compatibility of the application. If printer options are not available, printing is not possible from the application.
  - To perform another operation while printing is in progress, press the Home button on your iPhone or iPad twice. The [Print Center] icon is displayed among recently used apps.
    - To check the status: Tap [Print Center].
    - To cancel printing: Tap [Print Center], and then tap [Cancel Printing].

### Printing via Mopria (Android)

You can print from Android devices using Mopria Print Service.

| L   |   | I |
|-----|---|---|
| L   |   | I |
| b   | • | d |
| 2   |   | Ξ |
| ſ   |   | ٦ |
| L   |   | I |
| 1   |   | 1 |
| ni- | _ | - |

- **1** Download and install Mopria Print Service.
- **2** Set Mopria Print Service to ON.
- **3** Open the printing menu.
  - Choose an image to print in an app on your Android device (such as a photo-viewing app), and then open the printing menu.

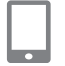

- 4 Set up printing.
  - As the printer, select [Canon SELPHY CP1300].
  - Specify the number of copies, paper size, and other details.
- 5 Print.

| Printing from                                                                                                    | a Camera                                                                                                    |
|----------------------------------------------------------------------------------------------------|----------------------------------------------------------------------------------------------------|
| <b>)</b> » 🕒                                                                                                    | You can print as follows by connecting the printer to a camera<br>compatible with DPS over IP, the PictBridge standard for Wi-Fi<br>connections.                                             |
|                                                                                                    | <ul> <li>Connect to SELPHY from the camera.</li> <li>In the camera's Wi-Fi menu, select the SSID (network name) shown on SELPHY and enter the password.</li> </ul>                           |
|                                                                                                    | <b>2</b> Print.                                                                                                    |
|                                                                                                    | Use the camera to select images and print.                                                                                                    |
| T <sub>il</sub> X<br>Busy                                                                                                    | <ul> <li>Once printing begins, [Busy] is displayed.</li> <li>Do not disconnect the devices while this screen is displayed.<br/>Images may not be printed correctly or completely.</li> </ul> |
| D <sup>b</sup> Direct Connection<br>Connect target device to the<br>displayed access point and print<br>SSID:<br>MERNUWI-Fi settings ok Show passwed | The Home screen or screen on the left is displayed when the camera is no longer connected.                                                                                                   |
| Any date or layout s                                                                                                    | ettings made on the camera take precedence over print settings made on                                                                                                    |

Any date or layout settings made on the camera take precedence over print settings made on SELPHY.

## **Subsequent Printing**

Once you have set up SELPHY for a direct connection, an SSID is displayed in the lower right of the Home screen. To print after the first connection, select this SSID on your smartphone or camera.

Check the password as follows.

| Wi-Fi                |  |
|----------------------|--|
| Enable               |  |
| Disable              |  |
| Display Wi-Fi status |  |
|                      |  |
|                      |  |
| ок ОК                |  |

- **1** Press the  $<((\mathbf{p}))>$  button.
- 2 Choose [Display Wi-Fi status], and then press the <OK> button.

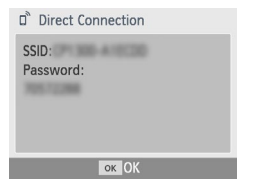

### **3** Check the password.

Press the **OK** button to display the password.

#### Use of genuine Canon accessories and consumables is recommended.

This product is designed to achieve excellent performance when used with genuine Canon accessories and consumables.

Canon shall not be liable for any damage to this product and/or accidents such as fire, etc., caused by the malfunction of non-genuine Canon accessories (e.g., a leakage and/or explosion of a battery pack). Canon's commercial warranty (where offered) does not cover the damage caused by the use of any non-genuine accessories or consumables.

#### CAUTION

RISK OF EXPLOSION IF BATTERY IS REPLACED BY AN INCORRECT TYPE. DISPOSE OF USED BATTERIES ACCORDING TO LOCAL REGULATION.

#### Connecting to a Computer

To connect SELPHY to a computer, use a USB cable (sold separately, maximum 2.5 m) that has a Mini-B connector on the SELPHY end.

#### Graphical symbols placed on the equipment

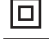

Class II equipment

Direct current

### Trademarks and Licenses

- Microsoft and Windows are trademarks or registered trademarks of Microsoft Corporation in the United States and/or other countries.
- Macintosh and Mac OS are trademarks of Apple Inc., registered in the U.S. and other countries.
- App Store, iPhone, iPad and AirPrint are trademarks of Apple Inc.
- The SDXC logo is a trademark of SD-3C, LLC.
- Wi-Fi<sup>®</sup>, Wi-Fi Alliance<sup>®</sup>, WPA<sup>™</sup>, WPA2<sup>™</sup> and Wi-Fi Protected Setup<sup>™</sup> are trademarks or registered trademarks of the Wi-Fi Alliance.
- All other trademarks are the property of their respective owners.
- This device incorporates exFAT technology licensed from Microsoft.
- Portions of the code used in the firmware are based in part on the work of the Independent JPEG Group.
- Based on XySSL: Copyright (C) 2006-2008 Christophe Devine Copyright (C) 2009 Paul Bakker <polarssl\_maintainer at polarssl dot org> All rights reserved.

Only for European Union and EEA (Norway, Iceland and Liechtenstein)

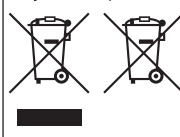

These symbols indicate that this product is not to be disposed of with your household waste, according to the WEEE Directive (2012/19/EU), the Battery Directive (2006/66/EC) and/or national legislation implementing those Directives.

If a chemical symbol is printed beneath the symbol shown above, in accordance with the Battery Directive, this indicates that a heavy metal (Hg = Mercury, Cd = Cadmium, Pb = Lead) is present in this battery or accumulator at a concentration above an applicable threshold specified in the Battery Directive.

This product should be handed over to a designated collection point, e.g., on an authorized one-for-one basis when you buy a new similar product or to an authorized collection site for recycling waste electrical and electronic equipment (EEE) and batteries and accumulators. Improper handling of this type of waste could have a possible impact on the environment and human health due to potentially hazardous substances that are generally associated with EEE. Your cooperation in the correct disposal of this product will contribute to the effective usage of natural resources.

For more information about the recycling of this product, please contact your local city office, waste authority, approved scheme or your household waste disposal service or visit

www.canon-europe.com/weee, or www.canon-europe.com/battery.

#### **Online product registration**

Take a few minutes to register your product online at http://www.canon-europe.com/manual-register and you'll get:

#### Your own secure Canon account and login

With access to Canon services such as irista and The Gallery.

The latest product and promotion information direct to your inbox

Subscribe to our emails and be the first to get news about products, events and promotions as well as practical advice, hints, tips and tutorials.

Information personalised to you

Tell us a little bit more about you and your Canon products so that we can tailor the information we send you.